#### 1. Sign in with your university email address and password.

|                                                              |                                                                                                    | OUS Club Membership Portal     |
|--------------------------------------------------------------|----------------------------------------------------------------------------------------------------|--------------------------------|
| Basic details                                                |                                                                                                    | Membership details             |
| Fish name     Lati name     Email address     Praial address | Do you have a Brisil Address and Password?     No. Is an anxee calations?     Wish Tana 2 and Address and Password?  Enail Address and Address and Password?  Password:  Password:  Progeties your password? | Dia<br>Oxford University Sport |
|                                                              | Next                                                                                                    |                                |

### 2. Select 'sign up or renew your membership'.

#### 3. Select the option to renew your existing membership.

| urrent and expired members                                             | ships                                                                                                    |                      |                | Membership details                                                                  |
|------------------------------------------------------------------------|----------------------------------------------------------------------------------------------------|----------------------|----------------|-------------------------------------------------------------------------------------|
| eview your current and expired membership                              | ss. Select a renewal then review your personal details with an op                                         | tion to pay.         |                | Declan Pang<br>declan,pang@chch.ox.ac.uk                                            |
| Expand All Collapse All                                                |                                                                                                    |                      |                | Site                                                                                |
| Declan Pang                                                            |                                                                                                    |                      |                | Oxford University Sport                                                             |
|                                                                        |                                                                                                    |                      |                | Current memberships                                                                 |
| Swimming: Blues Team (Expired                                          | - Renew before 31 October 2024)                                                                           |                      | Selected       | Swimming: Blues Team<br>Expiry date: 30 September 2024                              |
| U Swimming Club Blues team membership<br>OU Swimming Club Blues team m | . Valid for the academic year (ends 30th Sept)<br>embership. Valid for the academic year (ends 30th Sept) |                      |                | Blues Membership Tier 2<br>Expiry date: 31 October 2024<br>College Iffley Skrim Gym |
| Membership information                                                 | on                                                                                                    | Renewal information: |                | Expry date. 30 depender 2025                                                        |
| Start date:                                                            | 17 January 2024                                                                                           | Renewal date:        | 1 October 2024 |                                                                                     |
| End date:                                                              | 30 September 2024                                                                                         | Renewal term:        | 12 months      |                                                                                     |
| Status:                                                                | Expired                                                                                                   | Cost                 |                |                                                                                     |
| Benew from:                                                            | 30 September 2024                                                                                         | Start-up fee:        | 00.02          |                                                                                     |
| Renew before:                                                          | 31 October 2024                                                                                           | Price:               | £94.50         |                                                                                     |
|                                                                        |                                                                                                    |                      | Deselect       |                                                                                     |
|                                                                        |                                                                                                    |                      |                |                                                                                     |
|                                                                        |                                                                                                    |                      |                |                                                                                     |
| Blues Membership Tier 2 (Currer                                        | 11)                                                                                                    |                      |                |                                                                                     |
|                                                                        |                                                                                                    |                      |                |                                                                                     |
| College Iffley Swim Gym (Curren                                        | t)                                                                                                    |                      |                |                                                                                     |
|                                                                        |                                                                                                    |                      |                |                                                                                     |
|                                                                        |                                                                                                    |                      |                |                                                                                     |
|                                                                        |                                                                                                    |                      |                |                                                                                     |
| Back                                                                   |                                                                                                    |                      | Next           |                                                                                     |
|                                                                        |                                                                                                    |                      |                |                                                                                     |

OUS Club Membership Portal

# 4. Fill in your details.

|                                                                                                    |                            | OUS Club Membership Portal                                                                                                    |
|----------------------------------------------------------------------------------------------------|----------------------------|----------------------------------------------------------------------------------------------------|
| Add or amend your personal details                                                                                                    |                            | Membership details                                                                                                    |
| Name: Declan Pang<br>• Grana:<br>Mai                                                                                                    | • Enal<br>enknamphilosasaa | Deckan Pang<br>weak pangkitah se acuk<br>pa                                                                                                    |
| A time<br>as<br>• Deverturbe                                                                                                    | I Salar · ·                | Dahai Unawa Jijuti<br>Carent engen Dahai<br>Dang Jington Dahai<br>Dang Jington Dahai<br>Dahai<br>Dahai Jington Dahai<br>Basa Makasa Jington Jington |
| 18 • Doester • 1897 •                                                                                                    | Have •                     | Diging sami ut volume sami<br>Oblige film (bein Opin<br>Diging date: 30 September 2005                                                              |
| Ame                                                                                                    | but                        |                                                                                                    |
| How would you like to be contacted?                                                                                                    |                            |                                                                                                    |
| beat to a second second s                                                                                                    | <b>*</b>                   |                                                                                                    |
| 1000<br>(101)                                                                                                    | X                          |                                                                                                    |
| umu<br>Recisi Moria                                                                                                    | X                          |                                                                                                    |
| hiphone                                                                                                    | ×                          |                                                                                                    |
| What would you like to be contacted about?<br>Interview<br>As the second of the second of | Manarg                     |                                                                                                    |
| g + 1 han nud end sparts for kanne end condition. g + 1 han nud end sparts for kanne spartsenanne g + 1 han nud end sparts for kanne spartse                                                                                                    |                            |                                                                                                    |
| Bek                                                                                                    | Next                       |                                                                                                    |

## 5. Continute to payment.

| UNIVERSITY OF     Online payment                                           |            |
|----------------------------------------------------------------------------|------------|
|                                                                            |            |
|                                                                            |            |
| Payment Summary                                                            |            |
|                                                                            |            |
| Payment Item Summary                                                       |            |
| Description of item(s) to pay                                              | Total Cost |
| Swimming: Blues Team                                                       | £94.50     |
| Total to pay today                                                         | £94.50     |
|                                                                            | Continue   |
| -                                                                          |            |
|                                                                            |            |
| University of Oxford   Privacy policy                                      |            |
| Oxford University Sport<br>Sports Complex Iffley Road, OXEORD, OX4 1EQ, UK |            |

6. Enjoy swimming for another year!